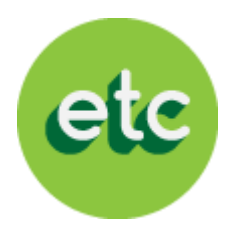

# EducaTablet

#### Instructivo para descarga de textos escolares

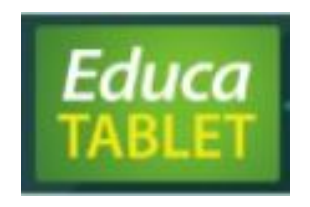

#### Bienvenido a EducaTablet

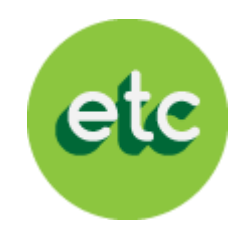

• LEA CON ATENCIÓN ANTES DE INICIAR EL PROCESO:

Si eres un **"USUARIO NUEVO"** debes descargar la aplicación EducaDesk en Google Play (si tienes Android) o en AppStore (si tienes iOS)

Una vez descargada la aplicación EducaDesk, sigue las siguientes instrucciones para que puedas descargar tu lista de textos escolares a ser utilizados en este año escolar en **5 sencillos pasos**.

Si eres **usuario actual,** ingresa a la aplicación EducaDesk y sigue la instrucciones a partir del segundo paso.

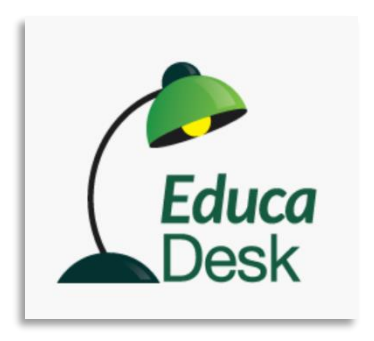

### 1. jDescarga tus EducaDesk Ahora!

Coloca

"educadesk"

en Android o

iOS y

selecciona

"Descargar"

#### Si tu dispositivo es Android

Ingresa a:

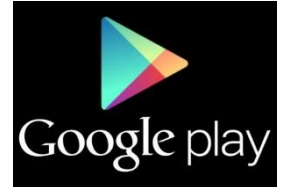

| 🛱 🛱<br>< 🕞 educadesk            |   |                                |        | 🤝 🗎 3:56<br>Q |
|---------------------------------|---|--------------------------------|--------|---------------|
| Aplicaciones                    |   |                                |        |               |
|                                 |   | 0                              |        |               |
| 1. EducaDesk<br>EducaTablet Ltd | : | 2. QuizAppy<br>EducaTablet Ltd | -      |               |
| ****                            | é |                                | GRATIS |               |
|                                 |   |                                |        |               |
| -1-                             |   |                                |        | ۲.,           |

Si tu dispositivo es iOS

Ingresa a:

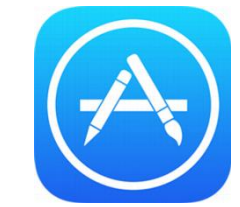

etc

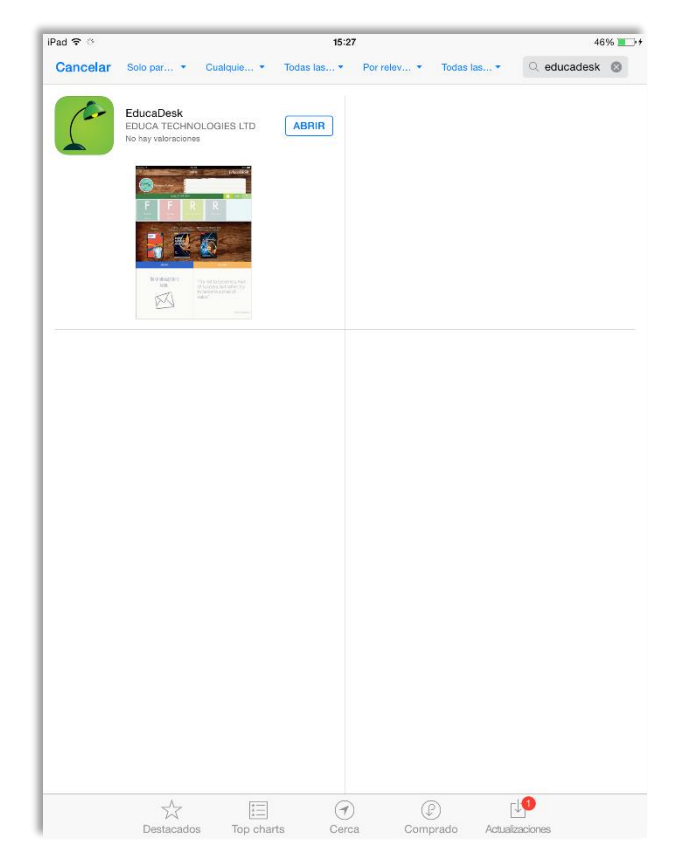

#### 2. Ingresa a EducaDesk

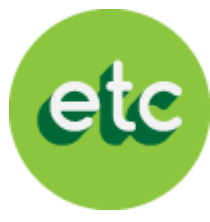

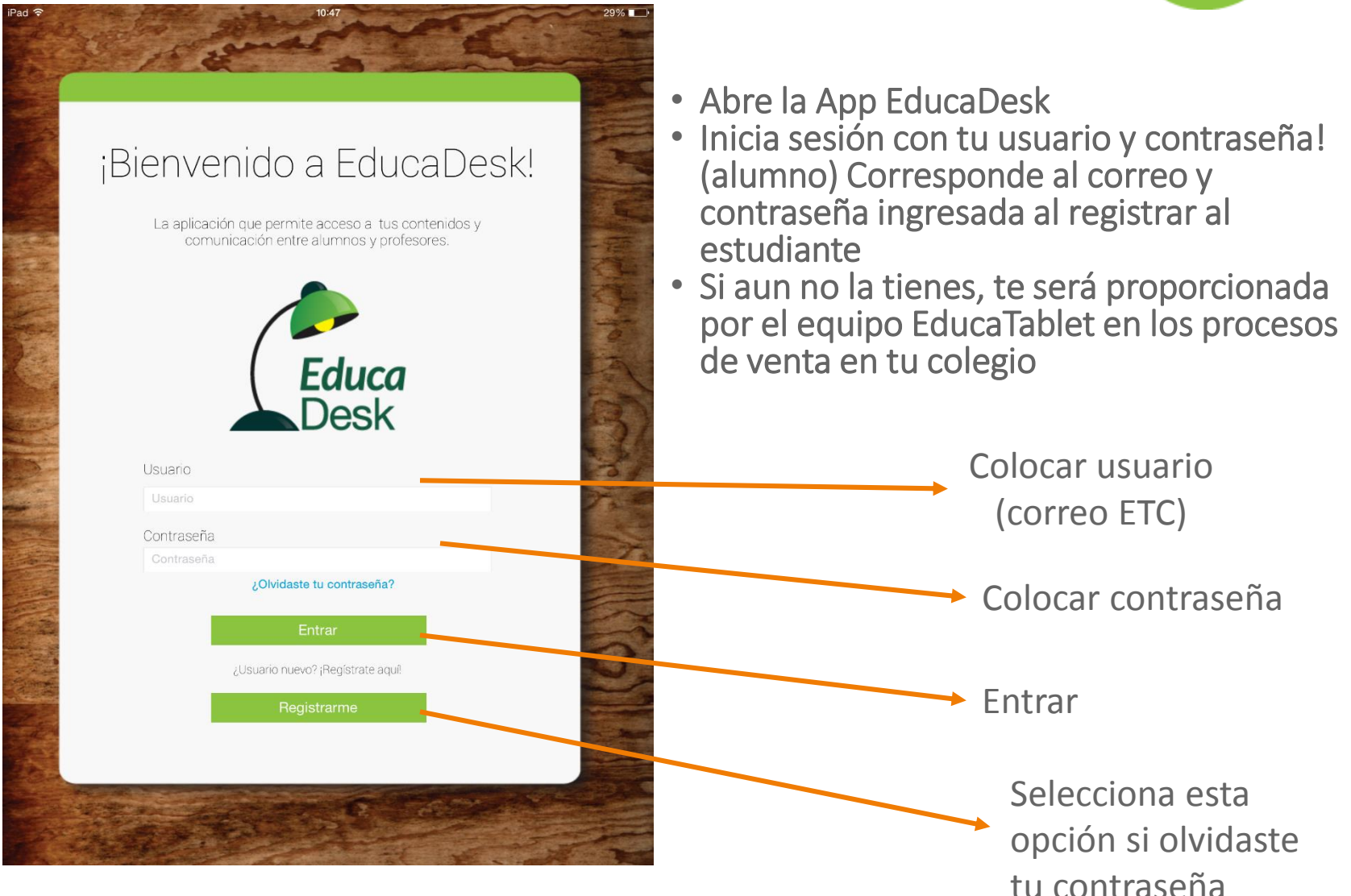

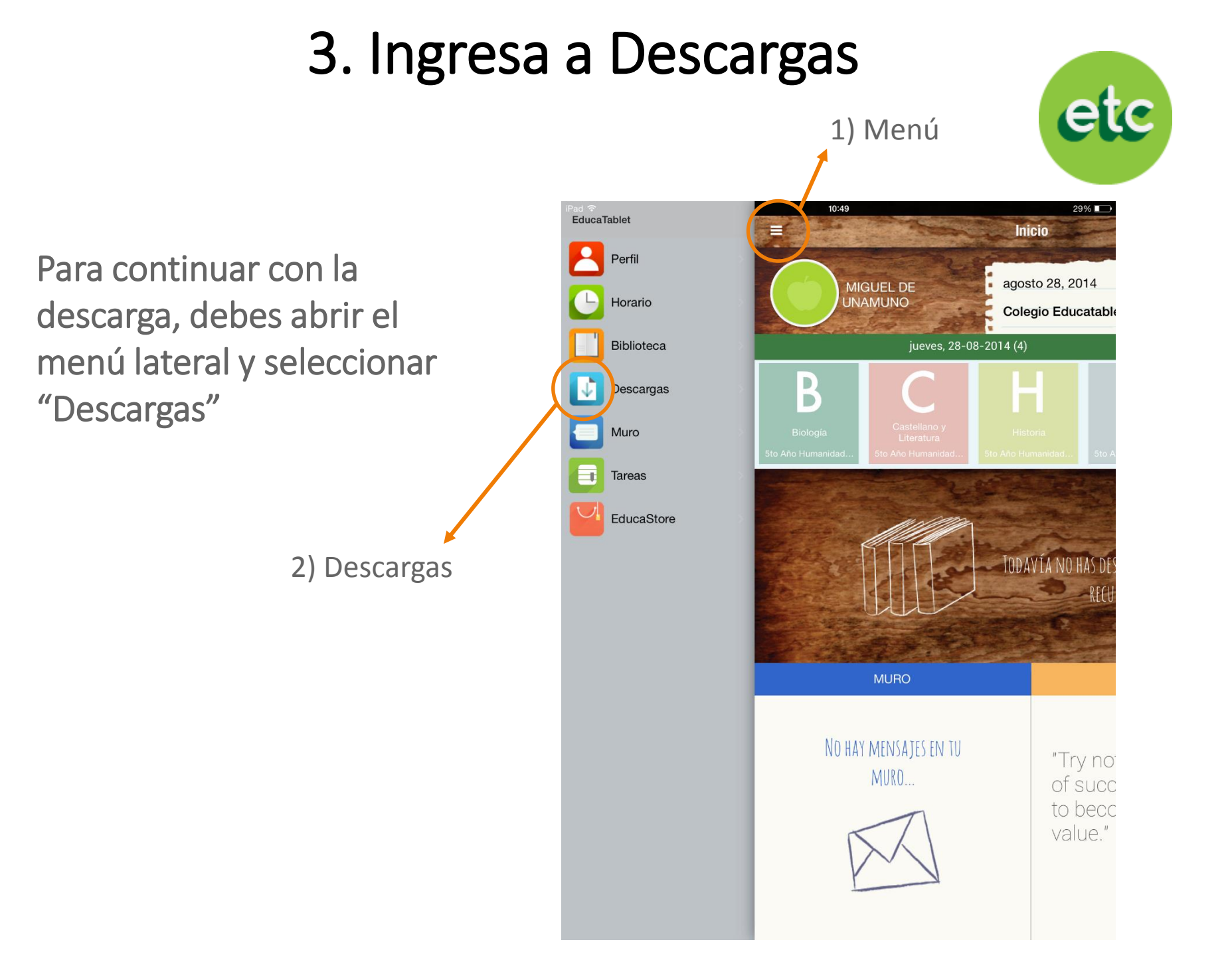

#### 4. Selecciona y Descarga

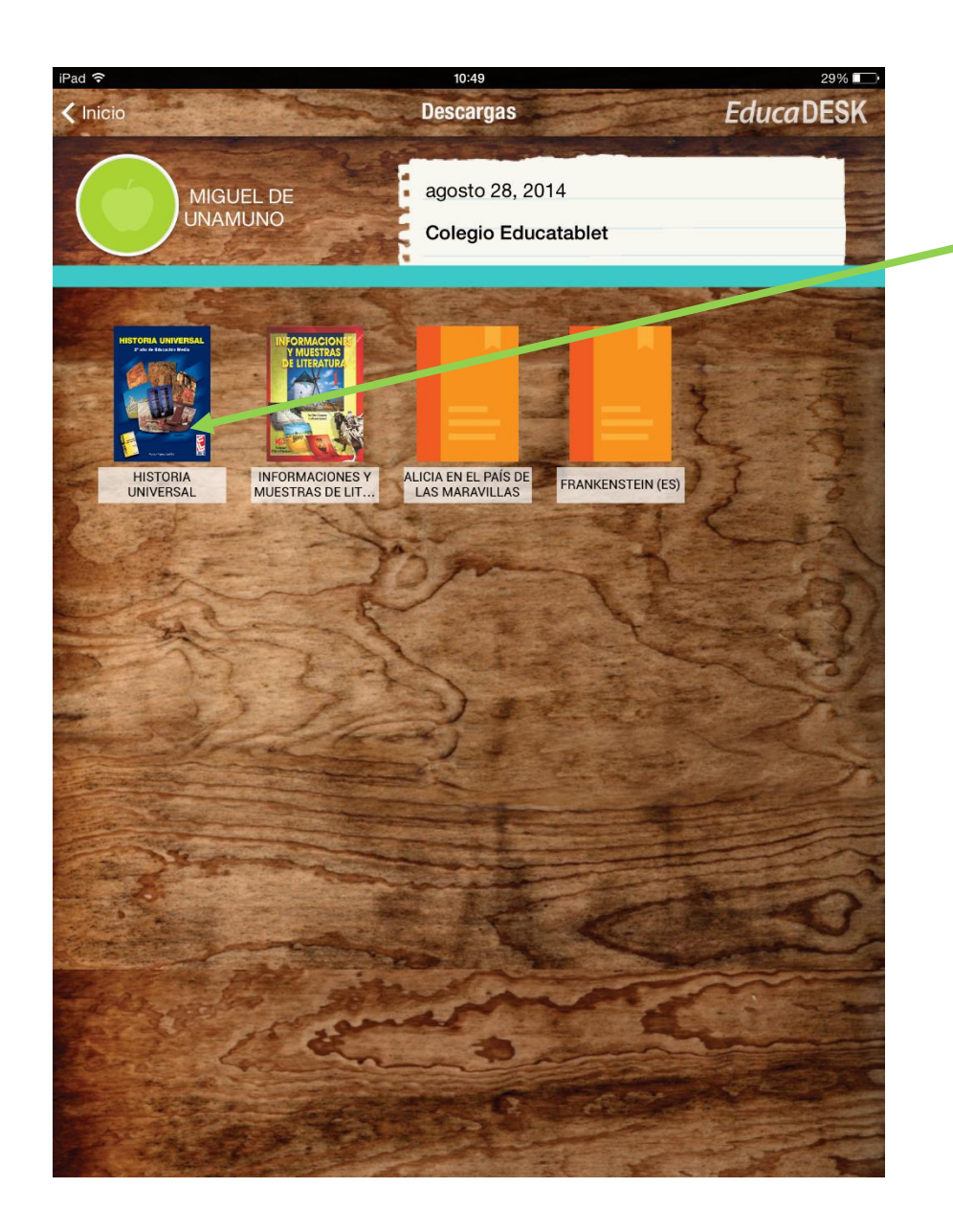

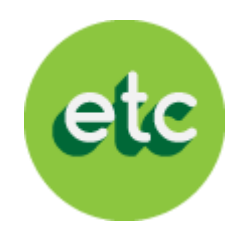

En la sección de descargas debes seleccionar un libro

Seguidamente, aparecerá esta ventana y seleccionas "Descargar"

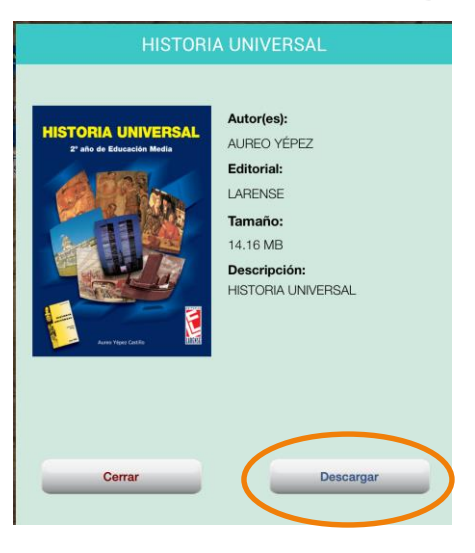

#### 5. Espera unos segundos y ¡Listo!

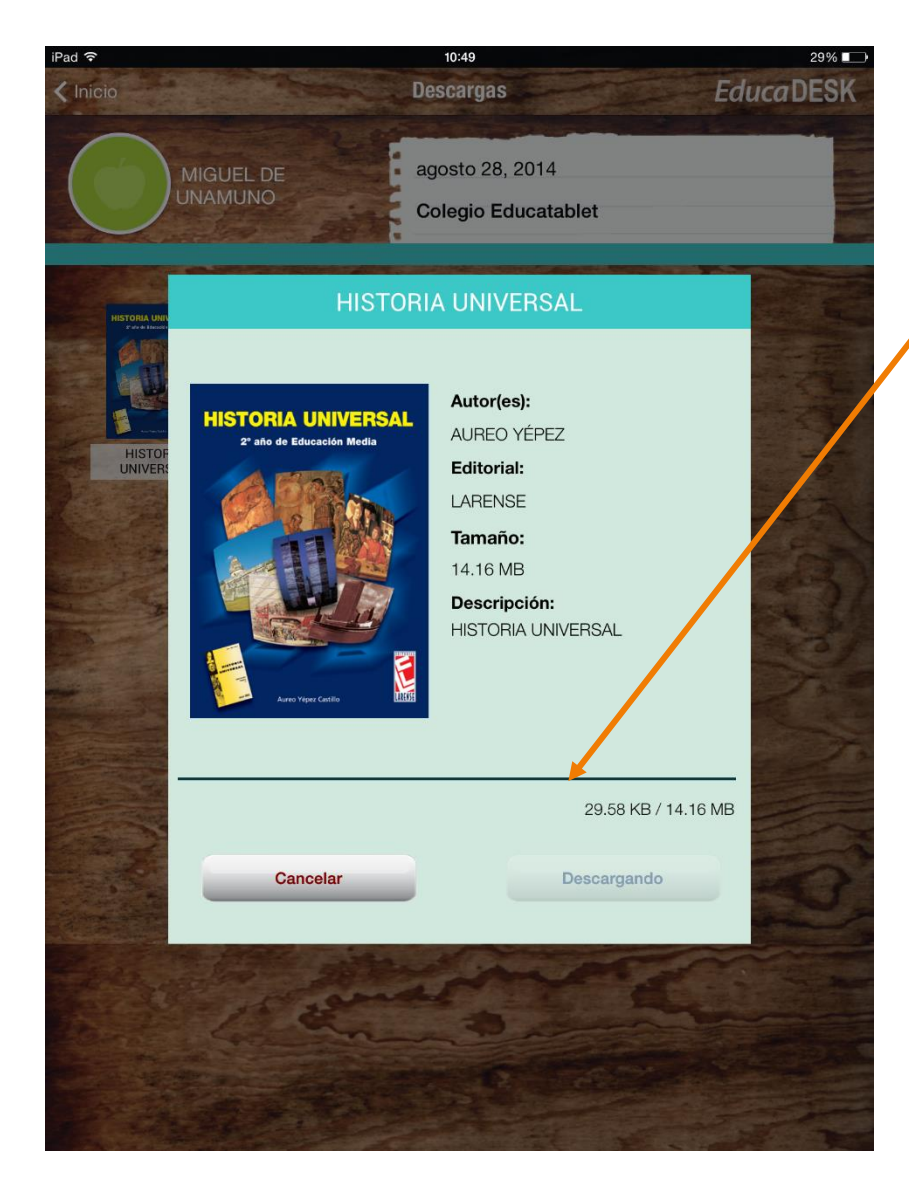

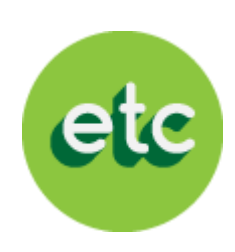

Espera a que se complete la barra de descarga y aparecerá la siguiente ventana:

| HISTORIA UNIVERSAL<br>Ar de decación Media | Autor(es):<br>AUREO YÉPEZ<br>Editorial:<br>LARENSE<br>Tamaño:<br>14.16 MB<br>Descripción:<br>HISTORIA UNIVERSAL |
|--------------------------------------------|----------------------------------------------------------------------------------------------------|
| Cerrar                                     | Abrir                                                                                                    |

Aquí tendrás la opción de **abrir** el libro para revisarlo o **cerrar** y continuar con las descargas repitiendo los pasos 3 y 4 para el resto de los libros

#### ¡Ya puedes observar tus libros!

EducaTablet Perfil Horario D Descargas D Muro Tareas Al seleccionar la EducaStore Biblioteca en el Menú lateral, tendrás acceso a los libros descargados

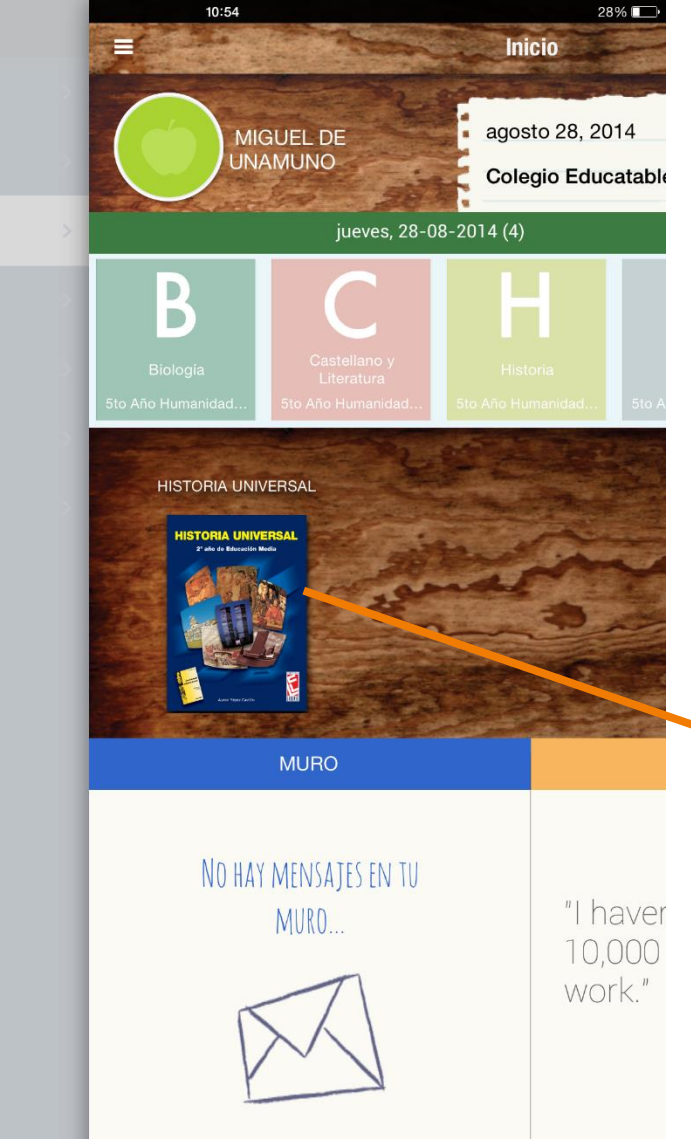

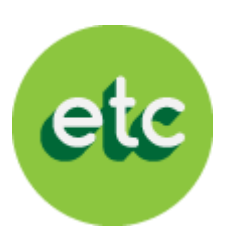

De igual forma, en la pantalla de inicio podrás visualizar los libros descargados en este espacio

## jListo!

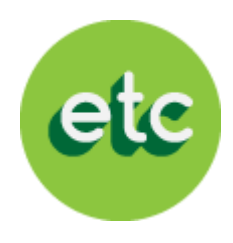

Ya has completado el proceso para ingresar a EducaDesk y descargar los libros

Recuerda verificar que hayas realizado la descarga de todos los libros de tu lista escolar y que abran adecuadamente.

#### jÉxito en este nuevo año escolar!

En caso de presentar alguna duda por favor escríbanos a <u>registro@educatablet.com</u>. También puede llamarnos a estos teléfonos de emergencia: 0212-239-4038 / 0212-335-9496